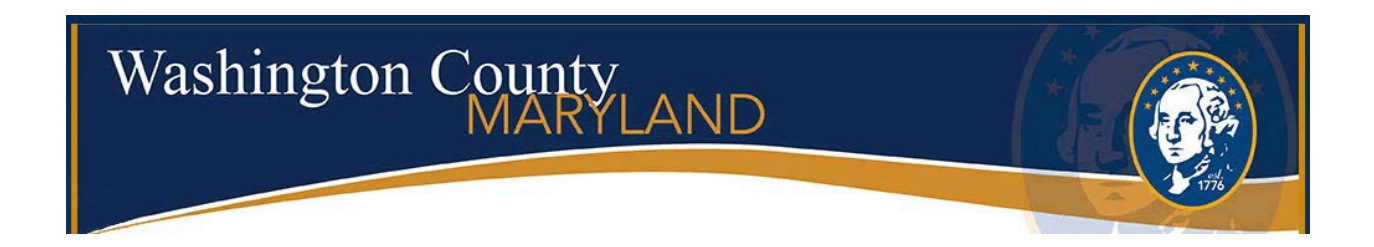

# CITIZEN ACCESS User Guide for Permitting

## To access the Citizen Portal, go to the link <u>https://accela.washco-md.net/CitizenAccess/Default.aspx</u>

This screen gives you the option to Sign In, Create an Account or Lookup information. A user must be registered in order to schedule inspections, pay fees or apply for permits.

|                                                                 | ishing                                                                                                    | ton (                                                                                                    | MARYLAND                                                                                                    |                                                               |                             |
|-----------------------------------------------------------------|----------------------------------------------------------------------------------------------------|----------------------------------------------------------------------------------------------------|----------------------------------------------------------------------------------------------------|---------------------------------------------------------------|-----------------------------|
| 10                                                              | Q Search                                                                                                    | + New                                                                                                    | 🛗 Schedule                                                                                                    |                                                               | Return to Washington County |
| ll permi<br>Iding P<br>reside<br>ese rec                        | its submitted on or aff<br>erformance Standards<br>ntial building plans m<br>quirements will be reje                                                                                                    | Effective<br>ter July 1st must<br>s, 2021 Internatio<br>Effective<br>ust meet at least<br>ected. For a list of<br>permenunce                                                                                               | e July 1, 2024<br>be in compliance with the new codes (2021 Maryland<br>nal Existing Building Code, Trade Codes (2020 NEC).<br>March 25, 2024<br>the minimum requirements. Plans that do not include<br>of the minimum requirements, submit your request to<br>to the second net                                                                                                    | Announcements<br>Search.                                      | Register for an Account Lo  |
| Wel                                                             | come to the Ac                                                                                                    |                                                                                                    |                                                                                                    |                                                               |                             |
| we ar<br>online<br>We ar<br>inform                              | re pleased to offer our<br>e, 24 hours a day, 7 da<br>re fulfilling our promise<br>nation about the comm                                                                                                    | cela Citizer<br>citizens, busines<br>ays a week.<br>e to deliver power<br>nunity while maki                                                                                                    | n Access Portal!<br>sses, and visitors access to government services<br>rful e-government services and provide valuable<br>ng your interactions with us more efficient,                                                                                                    | Sign In<br>USER NAME OR E-M<br>BeckyGander                    | IAIL: *                     |
| We ar<br>inform<br>conve<br>user a<br>an and<br>living<br>shoul | re pleased to offer our<br>e, 24 hours a day, 7 da<br>re fulfilling our promise<br>nation about the comm<br>enient, and interactive.<br>account. You can view<br>onymous user. We tru<br>and working in our co<br>case note email addr<br>id be submitted throu | cela Citizer<br>citizens, busines<br>ays a week.<br>e to deliver power<br>nunity while maki<br>. To use ALL the s<br>r information, get<br>ust this will provid<br>mmunity a more<br>resses below are<br>ugh the Citizen a | n Access Portal!<br>sees, and visitors access to government services<br>rful e-government services and provide valuable<br>ng your interactions with us more efficient,<br>services we provide you must register and create a<br>questions answered and have limited services as<br>le you with a new, higher level of service that makes<br>enjoyable experience.<br>e for questions and support only - applications<br>Access portal and will no longer be accepted via<br>email. | Sign In<br>USER NAME OR E-M<br>BeckyGander<br>PASSWORD: *<br> | IAIL: *                     |

| ne                    | Q Search                                                                                                    | + New                              | 🛗 Schedule                                                                                       |                               | Return to Washington C  | ounty |
|-----------------------|----------------------------------------------------------------------------------------------------|------------------------------------|--------------------------------------------------------------------------------------------------|-------------------------------|-------------------------|-------|
|                       |                                                                                                    |                                    | _                                                                                                | Announcements                 | Register for an Account | Log   |
|                       |                                                                                                    |                                    |                                                                                                  | Search                        |                         | Q     |
| N<br>T                | lotice:<br>his feature requires                                                                                                    | registration and                   | I/or login, please login to continue.                                                            |                               |                         |       |
| Plea<br>Many<br>an ex | ase Login<br>online services offortion of the services offortion of the services of the services | ered by the Age<br>enter your user | ncy require login for security reasons. If you are<br>name and password in the box on the right. | Sign In                       |                         |       |
| New<br>If you         | v Users                                                                                                    | u may register fo                  | or a free Citizen Access account. It only takes a                                                | USER NAME OR E<br>BeckyGander | MAIL: *                 |       |
| applic<br>activi      | ties, and more.                                                                                                    | nvoices and rece                   | pipts, checking on the status of pending                                                         | PASSWORD: *                   |                         |       |
| Re                    | egister Now »                                                                                                    |                                    |                                                                                                  | Forgot Password?              |                         |       |
|                       |                                                                                                    |                                    |                                                                                                  |                               | Sign In                 |       |
|                       |                                                                                                    |                                    |                                                                                                  | Remember me on thi            | s device                |       |
|                       |                                                                                                    |                                    |                                                                                                  |                               |                         |       |

## Users who are not registered will get this message when trying to pay fees or apply for a permit.

## **Create an Account**

Click on the blue link – Create an Account and follow the steps on the next page.

|    |                  | Search            | Qv |
|----|------------------|-------------------|----|
| l  | Sign In          |                   |    |
|    | USER NAME        | OR E-MAIL: *      |    |
|    | BeckyGand        | ler               |    |
|    | PASSWORD         | *                 |    |
|    | Forgot Password? |                   |    |
| a  |                  | Sign In           |    |
| es | Remember m       | ne on this device |    |
|    |                  | Not Registered?   |    |
|    |                  | CREATE AN ACCOUNT |    |
|    |                  |                   |    |

Step 1 of 2: Login Information

| _ogin Information                                          |    |
|------------------------------------------------------------|----|
| TEP 1 OF 2: ACCOUNT DETAILS                                |    |
| Required Fields                                            |    |
| USER NAME: *                                               |    |
| E-MAIL ADDRESS: *                                          |    |
| ist enter a E-mail Address:                                |    |
| PASSWORD: *                                                |    |
| ist enter a Password:                                      |    |
| TYPE PASSWORD AGAIN: *                                     |    |
| ENTER SECURITY QUESTION: *                                 |    |
| Select                                                     |    |
| ANSWER: *                                                  |    |
| I have read, understand, and agree to the Terms of Service | of |
| CONTINUE                                                   |    |
|                                                            |    |

Step 2 of 2: Contact Details – Select Applicant and fill in the required fields and click Submit when finished.

|                                | Searc    |
|--------------------------------|----------|
| Select Contact Ty              | pe       |
| TEP 2 OF 2: CONTACT DETAILS    |          |
| CONTACT DETAILS FOR:<br>Select | ~        |
| Agent                          | <b>^</b> |
| Animal Owner                   | 1        |
| Applicant                      | J        |
| Attorney                       |          |
| Authorized Representative      |          |
| Bond - Forest                  |          |
|                                | +        |

| Must enter a First:<br>LAST: *<br>Must enter a Last:<br>ADDRESS LINE 1: *<br>Must enter a Address Line 1:<br>CITY: *<br>Must enter a City:<br>STATE: *<br>MD<br>ZIP: *<br>Must enter a Zip:<br>MAIN PHONE:<br>()<br>MOBILE PHONE: |   |
|----------------------------------------------------------------------------------------------------|---|
| LAST: * Must enter a Last: ADDRESS LINE 1: * Must enter a Address Line 1: CITY: * Must enter a City: STATE: * MD ZIP: * Must enter a Zip: MAIN PHONE: () MOBILE PHONE:                                                            |   |
| Must enter a Last:   ADDRE SS LINE 1: *   Must enter a Address Line 1:   CITY: *   Must enter a City:   STATE: *   MD   ZIP: *   Must enter a Zip:   MAIN PHONE:   ()   MOBILE PHONE:                                             |   |
| ADDRESS LINE 1: * Must enter a Address Line 1: CITY: * Must enter a City: STATE: * MD ZIP: * Must enter a Zip: MAIN PHONE: () MOBILE PHONE:                                                                                       |   |
| Must enter a Address Line 1:<br>CITY: *<br>Must enter a City:<br>STATE: *<br>MD<br>ZIP: *<br>Must enter a Zip:<br>MAIN PHONE:<br>()<br>MOBILE PHONE:                                                                              |   |
| CITY: * Must enter a City: STATE: * MD ZIP: * Must enter a Zip: MAIN PHONE: () MOBILE PHONE:                                                                                                    |   |
| Must enter a City:<br>STATE: *<br>MD<br>ZIP: *<br>Must enter a Zip:<br>MAIN PHONE:<br>()<br>MOBILE PHONE:                                                                                                    |   |
| STATE: *       MD         ZIP: *       Must enter a Zip:         Must enter a Zip:                                                                                                    |   |
| ZIP: *<br>Must enter a Zip:<br>MAIN PHONE:<br>()<br>MOBILE PHONE:                                                                                                    | × |
| Must enter a Zip:           MAIN PHONE:           ()           MOBILE PHONE:                                                                                                    |   |
| MAIN PHONE:<br>()<br>MOBILE PHONE:                                                                                                    |   |
| MOBILE PHONE:                                                                                                    |   |
|                                                                                                    |   |
| FAX:                                                                                                    |   |
| E-MAIL:                                                                                                    |   |
|                                                                                                    |   |

A green banner will populate stating your account is successfully registered.

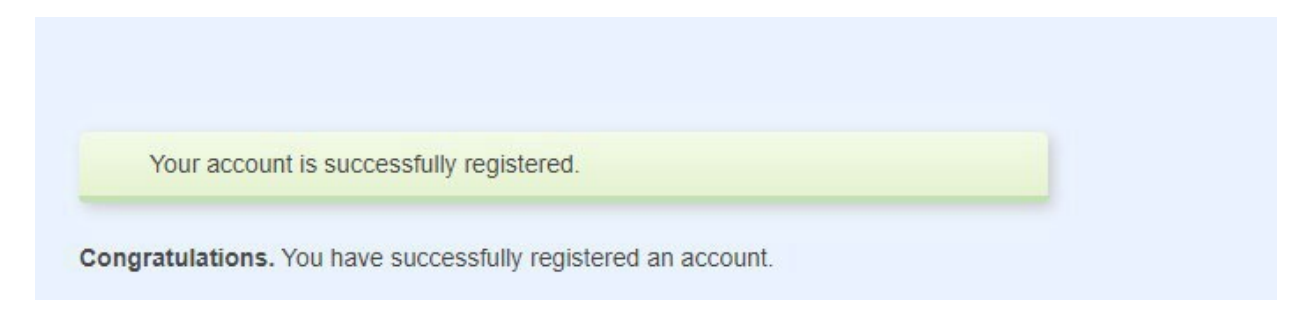

To lookup information without logging in, click on the Search Tab at the top of the screen.

| Washington County<br>MARYLAND                                                                                                    |                                             |
|----------------------------------------------------------------------------------------------------|---------------------------------------------|
|                                                                                                    | 1776                                        |
|                                                                                                    |                                             |
| Home Q Search + New 🛗 Schedule                                                                                                    | Return to Washington County>>               |
|                                                                                                    | Announcements Register for an Account Login |
| Effective July 1, 2024<br>All permits submitted on or after July 1st must be in compliance with the new codes (2021 Maryland<br>Building Performance Standards, 2021 International Existing Building Code, Trade Codes (2020 NEC).                                                                                                    | Search Q 🔻                                  |
| Effective March 25, 2024<br>All residential building plans must meet at least the minimum requirements. Plans that do not include<br>these requirements will be rejected. For a list of the minimum requirements, submit your request to<br>permsupport@washco-md.net                                                                                                    |                                             |
| Welcome to the Accela Citizen Access Portal!<br>We are pleased to offer our citizens, businesses, and visitors access to government services<br>online, 24 hours a day, 7 days a week.                                                                                                    | Sign In USER NAME OR E-MAIL: * BeckyGander  |
| information about the community while making your interactions with us more efficient,<br>convenient, and interactive. To use ALL the services we provide you must register and create a<br>user account. You can view information, get questions answered and have limited services as<br>an anonymous user. We trust this will provide you with a new, higher level of service that makes<br>living and working in our community a more enjoyable experience.<br>Please note email addresses below are for questions and support only - applications | PASSWORD: *                                 |
| should be submitted through the Citizen Access portal and will no longer be accepted via<br>email.                                                                                                    | Sign In                                     |
| Questions about Permits or Inspections?<br>Call <u>240-313-2460</u> or email <u>permsupport@washco-md.net</u><br>Questions about Land Development or Comprehensive Planning?                                                                                                    | Remember me on this device                  |
| Call 240-313-2430 or email askolanning@washco-md net                                                                                                    | Not Posiciarad?                             |
|                                                                                                    |                                             |

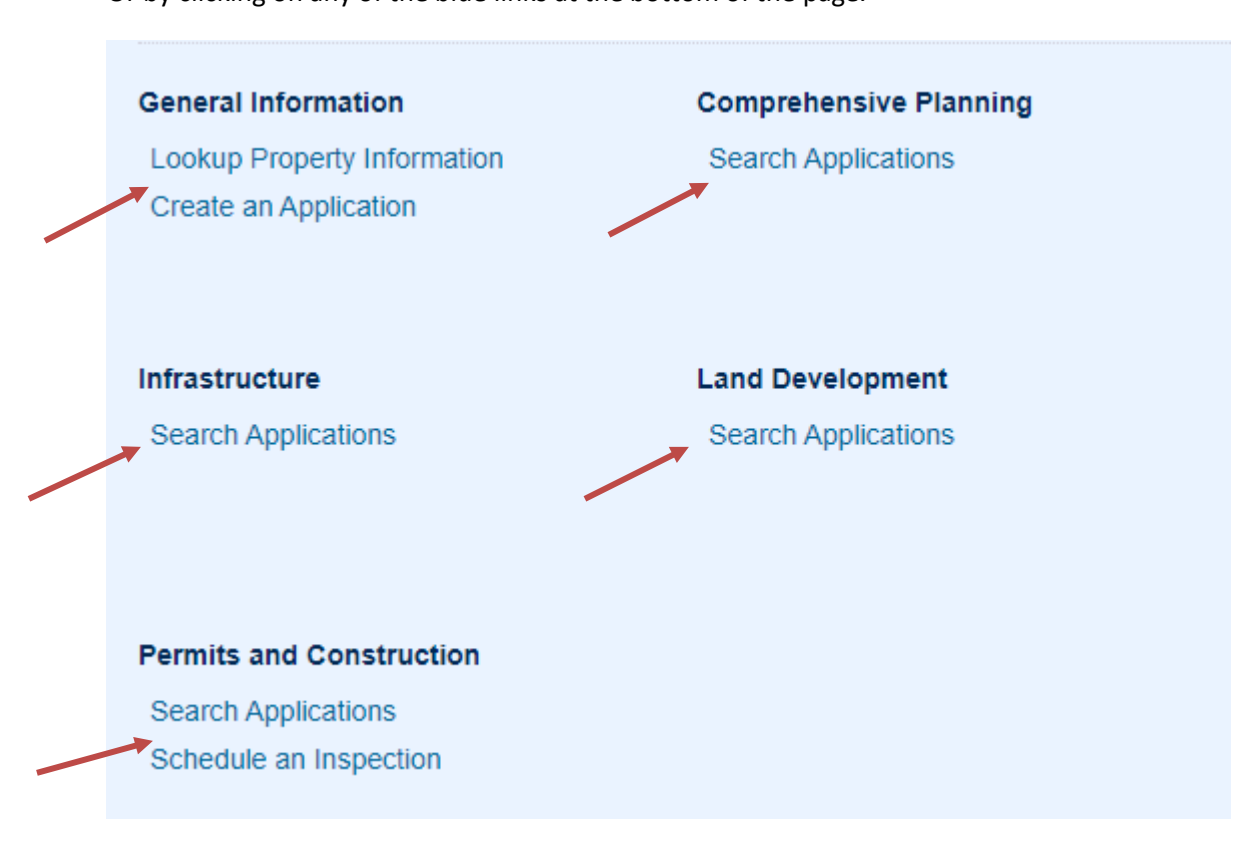

Or by clicking on any of the blue links at the bottom of the page.

A General Search screen will populate giving you different fields to search by.

| Record Information Select the search type fro General Search                    | m the drop-down list.                                       |                  |
|---------------------------------------------------------------------------------|-------------------------------------------------------------|------------------|
| Record Number:                                                                  | Record Type:                                                | Search All Recor |
| Project Name:                                                                   | - Jelet                                                     |                  |
| Start Date:         ()         Enc           01/01/1991         ()         08/2 | Date: ⑦<br>8/2023                                           |                  |
| License Type:<br>Select                                                         | County License Number: State License Number:                |                  |
| Contractor Name:                                                                |                                                             |                  |
| Employer:                                                                       |                                                             |                  |
| Street No.:                                                                     | Direction:      Street Name:     Street Type:     Unit No.: |                  |
| Tax Acct ID No.:                                                                |                                                             |                  |
| City                                                                            | State: Zip:                                                 |                  |

Once you have entered your record number and clicked on Search, a new screen will open that gives you all the information pertaining to that record such as the status, attachments and people associated with the record.

To view the workflow or inspections, click on the blue arrow beside Record Info and select Processing Status for workflow or Inspections to view inspections.

|    |                   | 0.0000                         | 1.11             |               |                            |                   |                               |  |
|----|-------------------|--------------------------------|------------------|---------------|----------------------------|-------------------|-------------------------------|--|
| He | ome               | Q Search                       | + New            | E Schedule    |                            | F                 | Return to Washington County>> |  |
|    |                   |                                |                  | Announcements | logged in as: Gander Becky | Collections (1)   | ccount Management Logout      |  |
|    |                   |                                |                  |               |                            | 2019-0458         | 2 Q -                         |  |
|    |                   |                                |                  |               |                            |                   |                               |  |
|    | Record<br>Non-Re  | 2019-04582:<br>sidential Sig   | ns Permit        |               |                            | Add to collection | n                             |  |
|    | Record<br>Expirat | Status: Appr<br>ion Date: 11/2 | roved<br>21/2019 |               |                            |                   |                               |  |
|    | Rec               | cord Info 🔻                    |                  |               |                            |                   |                               |  |
|    | Record De         | etails                         |                  |               |                            |                   |                               |  |
|    | Processin         | g Status                       |                  |               |                            |                   |                               |  |
|    | Related R         | ecords<br>기                    | KE, HAGERSTOWN,  | MD 21740      |                            |                   |                               |  |
|    | Inspection        | s                              |                  |               |                            |                   |                               |  |
|    | Record            | Details                        |                  |               |                            |                   |                               |  |

Processing Status will show what folders have been approved or are still pending. To view any comments that have been entered, click on the arrow beside the folder you want to view. A green check means the folder has been <u>reviewed</u> (which could result in either Approval <u>or</u> Revisions Required, see below). The hourglass icon means the folder is still pending.

|                                                                             | 2023/00626        | s 🤉 |
|-----------------------------------------------------------------------------|-------------------|-----|
|                                                                             |                   |     |
| Record 2023-00626:                                                          | Add to collection |     |
| Non-Residential Signs Fermit                                                |                   |     |
| Expiration Date: 02/06/2023                                                 |                   |     |
|                                                                             |                   |     |
| Record Info  Payments                                                       |                   |     |
|                                                                             |                   | -   |
|                                                                             |                   |     |
| Processing Status                                                           |                   |     |
| ribbessing etatus                                                           |                   |     |
| Application Submittal                                                       |                   |     |
| Z > Plans Distribution                                                      |                   |     |
|                                                                             |                   |     |
| V V Building Plan Review                                                    |                   |     |
| Due on 02/20/2023, assigned to BD                                           |                   |     |
| Marked as Revisions Required on 02/14/2023 by L                             |                   |     |
| Due on 02/21/2023 asymptotic TF                                             |                   |     |
| Marked as Revision Required on 02/15/2023 by S                              |                   |     |
| ✓ ✓ Zoning Review                                                           |                   |     |
|                                                                             |                   |     |
| Due on 02/20/2023, assigned to TBD<br>Marked as Approved on 02/13/2023 by B |                   |     |
| A ffidavit                                                                  |                   |     |
|                                                                             |                   |     |
| Electrical Permit                                                           |                   |     |
| ✓ ► Historical Review                                                       |                   |     |
|                                                                             |                   |     |
| Plans Coordination                                                          |                   |     |
| Permit Issuance                                                             |                   |     |
|                                                                             |                   |     |
| Inspections                                                                 |                   |     |
| Certificate of Occupancy                                                    |                   |     |
|                                                                             |                   |     |

To view the list of documents attached to the permit, you must be linked to that permit. Click on the blue arrow next to Record Info and select Attachments. This is also where you will retrieve the Plan Review Comment Letter and Resubmit documents if Revisions are Required.

| Record 2023-0148<br>Residential New O<br>Record Status: Re<br>Expiration Date: 0 | 2:<br>Construc<br>evisions<br>3/15/202 | tion Permit<br>Required  | t            |                  |          |             | Add        | to collection |
|----------------------------------------------------------------------------------|----------------------------------------|--------------------------|--------------|------------------|----------|-------------|------------|---------------|
| Record Info 🔻                                                                    |                                        | Payments 🔻               |              |                  |          |             |            |               |
| Record Details<br>Processing Status<br>Related Records<br>Attachments            | is 400 MB.                             |                          |              |                  |          |             |            |               |
| Inspections                                                                      | Record                                 | Туре                     | Size         | Latest<br>Update | Status   | Status Date | Date       | Action        |
| troy affid.pdf                                                                   | 2023-<br>01482                         | Application<br>Documents | 373.77<br>KB | 04/14/2023       | Uploaded | 04/14/2023  | 04/14/2023 | Actions 🗸     |
| troy plot.pdf                                                                    | 2023-<br>01482                         | Site Plan                | 199.58<br>KB | 04/14/2023       | Uploaded | 04/14/2023  | 04/14/2023 | Actions 🗸     |
| troy plot 2.pdf                                                                  | 2023-<br>01482                         | Plot Plan                | 809.52<br>KB | 04/16/2023       | Uploaded | 04/16/2023  | 04/16/2023 | Actions 🗸     |
| Comment Letter.pdf                                                               | 2023-<br>01482                         | Correction<br>Letter     | 318.13<br>KB | 04/21/2023       | Uploaded | 04/21/2023  | 04/21/2023 | Actions 🗸     |
|                                                                                  |                                        |                          |              |                  |          |             |            |               |

To view the inspection lists, click on the blue arrow next to Record Info and select Inspections. This screen will show all the upcoming pending inspections at the top and all completed inspections will be listed below.

| à                                                                                                    | 2019-03765 |  |
|----------------------------------------------------------------------------------------------------|------------|--|
| Record 2019-03765:<br>Non-Residential New Construction Permit<br>Record Status: Approved<br>Expiration Date: 09/27/2019                                                                                                    |            |  |
| Record Info 💌                                                                                                    |            |  |
| nspections                                                                                                    |            |  |
| Jpcoming (33)                                                                                                    |            |  |
| TBD at TBD Pending 905: Piers Actions ▼<br>nspector: unassigned                                                                                                    |            |  |
| TBD at TBD Pending 900: Pier Footings Actions ▼<br>Inspector: unassigned                                                                                                    |            |  |
| TBD at TBD Pending 850: Final State Fire Marshall     Actions ▼       Inspector: unassigned     Inspector: unassigned                                                                                                    |            |  |
| TBD at TBD Pending 830: Final Building     Actions ▼       Inspector: unassigned     Inspector: unassigned                                                                                                    |            |  |
| IBD at TBD Pending 820: Final Mechanical     Actions ▼       nspector: unassigned     Image: Constraint of the second second s |            |  |
| < Prev 1 2 3 4 5 6 7 Next >                                                                                                    |            |  |
| Completed (9)<br>Approved - 4; Not Ready - 1; Note - 3; Partial Approval - 1                                                                                                    |            |  |
| Note 816: Structural Steel Report View Details Result by: L on 10/11/2019 at 12:00 AM                                                                                                    |            |  |
| Approved 1: Plans View Details<br>Result by: L on 10/11/2019 at 12:00 AM                                                                                                    |            |  |
| Note 100: Entrance View Details<br>Result by: A on 10/28/2019 at 12:00 AM                                                                                                    |            |  |
| Not Ready 200: Setbacks View Details<br>Result by: W on 11/19/2019 at 12:57 PM                                                                                                    |            |  |
| Partial Approval 300: Footer View Details<br>Result by: W on 11/19/2019 at 12:57 PM                                                                                                    |            |  |

## PLEASE NOTE: Trade inspections associated with a building permit must be scheduled under the building permit number and not the trade permit number.

To schedule an inspection, you must be a registered user and log in. Once you are logged in, enter the permit number in the search field as shown on page 4 and click on the blue arrow beside Record Info and click on the Actions blue link beside the inspection you want to schedule and select Schedule. A calendar screen will pop up. Choose the date you want the inspection for, click on the button beside the time and select Continue.

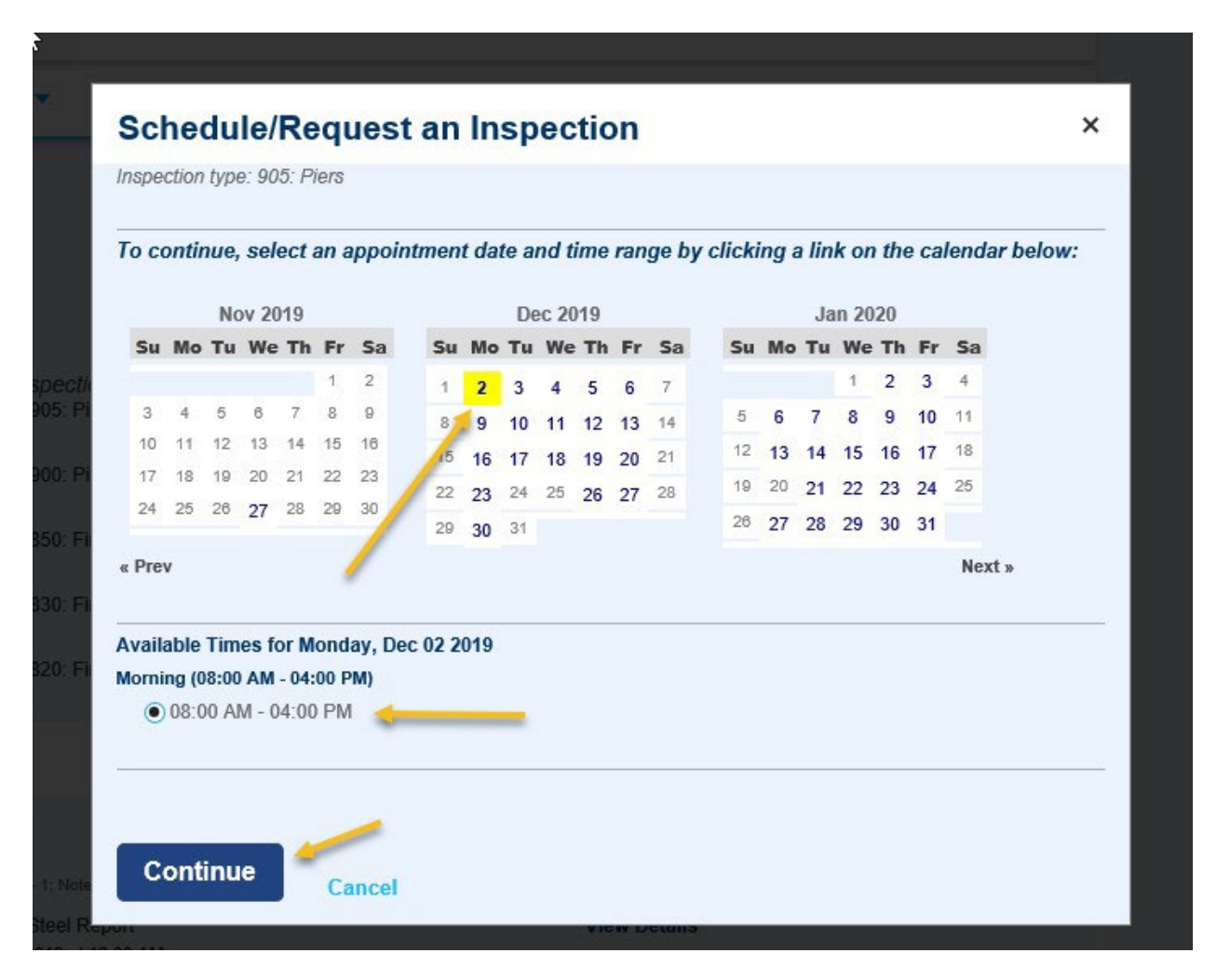

The next screen will ask you to verify the address and contact person. If you wish to change the contact person, you can click on the blue link – Change Contact. If everything looks good, click on Continue.

| Schedule/Request an Inspection                                                          | × |
|-----------------------------------------------------------------------------------------|---|
| Inspection type: 905: Piers                                                             |   |
| Location and Contact                                                                    |   |
| Verify whether the location and contact person for the selected inspection are correct. |   |
|                                                                                         |   |
| Location<br>17213 VIRGINIA AVE, Hagerstown, MD 21740                                    |   |
| Contact<br>Paul Wilson<br>8143296536                                                    |   |
| Change Contact 🗸 🚽                                                                      |   |
| Continue Back Cancel                                                                    |   |
|                                                                                         |   |
|                                                                                         |   |

This screen allows you to confirm your selection and add any notes for the inspector. When everything is complete, click on Finish to schedule the inspection.

| Schedule                                        | Request an Inspection                                                       | × |
|-------------------------------------------------|-----------------------------------------------------------------------------|---|
| Confirm Your S                                  | election                                                                    |   |
| Please confirm the                              | e details below and click the Finish button to schedule the inspection.     |   |
| Inspection Type:<br>Date and Time:<br>Location: | 905: Piers<br>12/2/2019 8:00 AM<br>17213 VIRGINIA AVE, Hagerstown, MD 21740 |   |
| Contact:                                        | Paul Wilson 8143296536                                                      |   |
| Click here to in                                | Back Cancel                                                                 |   |

When the inspection is scheduled, it moves that inspection to the end of the list and changes the status from pending to scheduled.

| nspections                                                                                                    |                                                                                |
|----------------------------------------------------------------------------------------------------|--------------------------------------------------------------------------------|
| Jpcoming (8)                                                                                                    |                                                                                |
|                                                                                                    |                                                                                |
| To schedule an inspection, click on the Actions but<br>TBD at TBD Pending 900: Pier Footings<br>Inspector: unassigned | ton to the right of your Pending Inspection, and select Schedule.<br>Actions ▼ |
| TBD at TBD Pending 830: Final Building<br>Inspector: unassigned                                                       | Actions 🔻                                                                      |
| 01/02/2020 at 08:00 AM Scheduled 710: Insulation                                                                      | Actions 🗸                                                                      |

To view details on completed inspections, click on View Details beside the inspection you want to view.

| Completed (13)<br>Approved - 3; Correction Required - 6; Fee 1st - 1; Fee 2nd - 3          | 3      |   |   |   |        |           |  |  |  |
|--------------------------------------------------------------------------------------------|--------|---|---|---|--------|-----------|--|--|--|
| Fee 1st 701: Framing - Deck<br>Result by: <i>unassigned</i> on 03/21/2019 at 12:00 AM      |        |   |   |   | View   | / Details |  |  |  |
| Fee 2nd 410: Electrical Service<br>Result by: <i>unassigned</i> on 03/21/2019 at 12:00 AM  |        |   |   |   | View   | / Details |  |  |  |
| Fee 2nd 610: Rough Plumbing<br>Result by: <i>unassigned</i> on 03/21/2019 at 12:00 AM      |        |   |   |   | View   | / Details |  |  |  |
| Fee 2nd 820: Final Mechanical<br>Result by: <i>unassigned</i> on 03/21/2019 at 12:00 AM    |        |   |   |   | View   | / Details |  |  |  |
| Approved 410: Electrical Service<br>Result by: <i>unassigned</i> on 05/10/2019 at 12:00 AM |        |   | - |   |        | / Details |  |  |  |
|                                                                                            | < Prev | 1 | 2 | 3 | Next > |           |  |  |  |

A new screen will open that allows you to view the status history and result comments by clicking on the blue link for each.

| 16. Structi                                                           | ural Steel Report (174                                                      | 1655 Optiona           | n                                                          |                  |                                                             |
|-----------------------------------------------------------------------|-----------------------------------------------------------------------------|------------------------|------------------------------------------------------------|------------------|-------------------------------------------------------------|
| 7213 VIRGINI                                                          | A AVE, Hagerstown, MD 217                                                   | <sup>40</sup>          | Print                                                      |                  |                                                             |
| Status                                                                |                                                                             | De                     | tails                                                      |                  |                                                             |
| Note<br>10/11/2019<br>Desired Date                                    | 12:00 AM<br>: TBD                                                           | <b>R</b> (<br>20<br>No | <b>ecord</b><br>19-03765<br>n-Residential New Constructior | Cont:<br>Terranc | a <b>ct</b><br>e L Feiser                                   |
| Last updated<br>L<br>10/11/2019 9:                                    | :18 AM                                                                      |                        |                                                            |                  |                                                             |
| View Statu<br>View Resu<br>Status Hi<br>Showing 1-2                   | s History                                                                   |                        |                                                            |                  |                                                             |
| View Statu<br>View Resu<br>Status Hi<br>Showing 1-2<br>Status         | s History<br>It Comments<br>istory<br>of 2<br>Status Date/Time              | Inspector              | Update Time                                                | Updated By       | Result Comments                                             |
| View Statu<br>View Resu<br>Status Hi<br>Showing 1-2<br>Status<br>Note | It Comments<br>istory<br>of 2<br>Status Date/Time<br>10/11/2019 12:00<br>AM | Inspector              | Update Time<br>10/11/2019 9:18 AM                          | Updated By<br>L  | Result Comments<br>A structural steel<br>erection read more |

## **Result Comments**

Showing 1-1 of 1

L (10/11/2019 9:18 AM)

A structural steel erection inspection report from a Maryland registered structural engineer shall be provided to the building inspector at the framing inspection, before framing can be approved. Section 1705.2 through 1705.2.3 of the IBE 2015

## **Applying for a Permit**

Before applying for a permit, you must register for an account. Permit requirements vary depending on the type of permit being applied for. You will be required to upload certain documents and fill in certain fields on the screen for the permit to go through. The screens will prompt you for this information. Once your permit has been successfully completed, the system will automatically generate a "record number" for your reference.

You will need to know whether the address is in the county or within town/city limits. You can verify that by using the following link <u>https://washcomd.maps.arcgis.com/apps/webappviewer/index.html</u> We do not process permits for properties located within the city limits of Hagerstown. For the Town of Smithsburg, the county only processes trade permits. Building permits are handled by the Town. We do process building and trade permits for properties located within the town limits of: Boonsboro, Clear Spring, Hancock, Funkstown, Sharpsburg, Keedysville and Williamsport. Please note – if you are applying for a building permit within a municipality, you must have an approved, signed Town application before applying. Permits will not be processed without Town approval. You do not need Town authorization for trade permits.

If the property address is something other than Hagerstown, it is not considered a Town permit unless that address is within the town limits for that specific town as mentioned above.

Building and trade permits are designated as either Residential or Non-Residential (commercial). Once you have determined which category your project falls under, you will then need to determine if it is a Town project or a county project to select the correct permit type.

Permits that are in the Town limits will be designated as follows with the town name shown:

- Permits Boonsboro
- Permits Clear Spring
- Permits Funkstown
- Permits Hancock
- Permits Keedysville
- Permits Sharpsburg
- Permits Smithsburg
- Permits Williamsport

Permits that are in the county will be designated as follows without the town name:

#### Permits - County

- O Non-Residential Addition-Alteration Permit
- O Non-Residential Ag Certificate
- O Non-Residential Demolition Permit
- O Non-Residential Electrical Permit
- O Non-Residential Mechanical Permit
- O Non-Residential New Construction Permit
- O Non-Residential Plumbing Permit
- O Non-Residential Signs Permit
- Residential Addition-Alteration Permit
- Residential Chimney Permit
- O Residential Demolition Permit
- O Residential Electrical Permit
- O Residential Mechanical Permit
- O Residential New Construction Permit
- Residential Plumbing Permit
- Revision

#### Permits for Fire Prevention will be designated as follows:

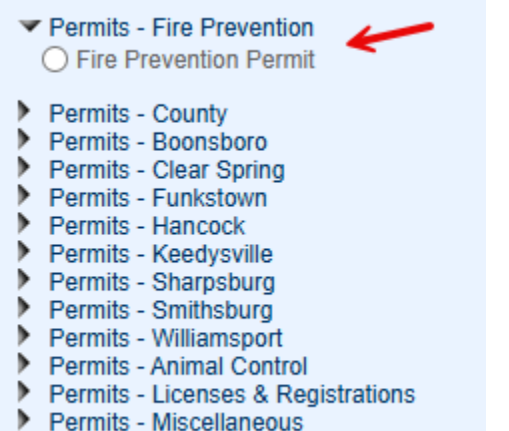

Permits - Zoning

Miscellaneous and zoning permits will be designated as follows:

#### PERMITS - ZONING

- O Zoning Certification
- O Zoning Kennel Verification

▼ PERMITS - MISCELLANEOUS

- O Entrance Permit
- O Floodplain Permit
- O Grading Permit
- O Utility Permit

## **RESIDENTIAL – NEW CONSTRUCTION**

Accessory Structures Fences over 7-ft in height/Retaining Walls Mobile Homes New Dwellings Replacement Dwellings Solar Panels – Ground Mounted Swimming Pools Residential New Construction Residential New Construction Residential New Construction Residential New Construction Residential New Construction Residential New Construction

## **RESIDENTIAL – ADDITION/ALTERATION**

#### Addition

Interior Renovations Mobile Home Replacement Porches, Decks, Attached Garages Replacement Dwellings on Existing Foundation Solar Panels – Building Mounted

### The following permits have their own record type:

Chimney Demolition Revision – only for existing "**approved**" permits Entrance Grading Utility Floodplain Residential Addition/Alteration Residential Addition/Alteration Residential Addition/Alteration Residential Addition/Alteration Residential Addition/Alteration Residential Addition/Alteration

Residential Chimney Residential Demolition Revision Miscellaneous Miscellaneous Miscellaneous Miscellaneous

## NON-RESIDENTIAL NEW CONSTRUCTION

New Building Solar Systems Non-Residential New Construction Non-Residential New Construction

## NON-RESIDENTIAL ADDITION/ALTERATION

Addition Change in Use Interior Renovations/Tenant Fit-Out Non-Residential Addition/Alteration Non-Residential Addition/Alteration Non-Residential Addition/Alteration

## The following permits have their own record type:

Zoning Certifications – no trade or structural work Demolition Signs Ag Buildings Revisions – only for existing "<u>approved"</u> permits Zoning Certification Non-Residential Demolition Non-Residential Signs Non-Residential Ag Certificate Revision

Once you have determined which permit you need, click on the circle beside the permit name and then click on Continue Application at the bottom of the page.

Permits - County O Non-Residential Addition-Alteration Permit O Non-Residential Ag Certificate O Non-Residential Demolition Permit O Non-Residential Electrical Permit Non-Residential Mechanical Permit O Non-Residential New Construction Permit O Non-Residential Plumbing Permit O Non-Residential Signs Permit Residential Addition-Alteration Permit Residential Chimney Permit Residential Demolition Permit Residential Electrical Permit Residential Mechanical Permit Residential New Construction Permit Residential Plumbing Permit Revision Permits - Boonsboro Permits - Clear Spring Permits - Funkstown Permits - Hancock Permits - Keedysville Permits - Sharpsburg Permits - Smithsburg Permits - Williamsport Permits - Animal Control Permits - Licenses & Registrations Permits - Miscellaneous Permits - Zoning

**Continue Application »** 

#### Step 1: Address

Enter the address <u>**OR**</u> Tax Acct ID number (you do not need to enter both). When entering the address, you only need to put the street number and the street name. Do not put road, drive, etc. in the street name field or it will not populate the address. Once the fields have been filled in, select Search.

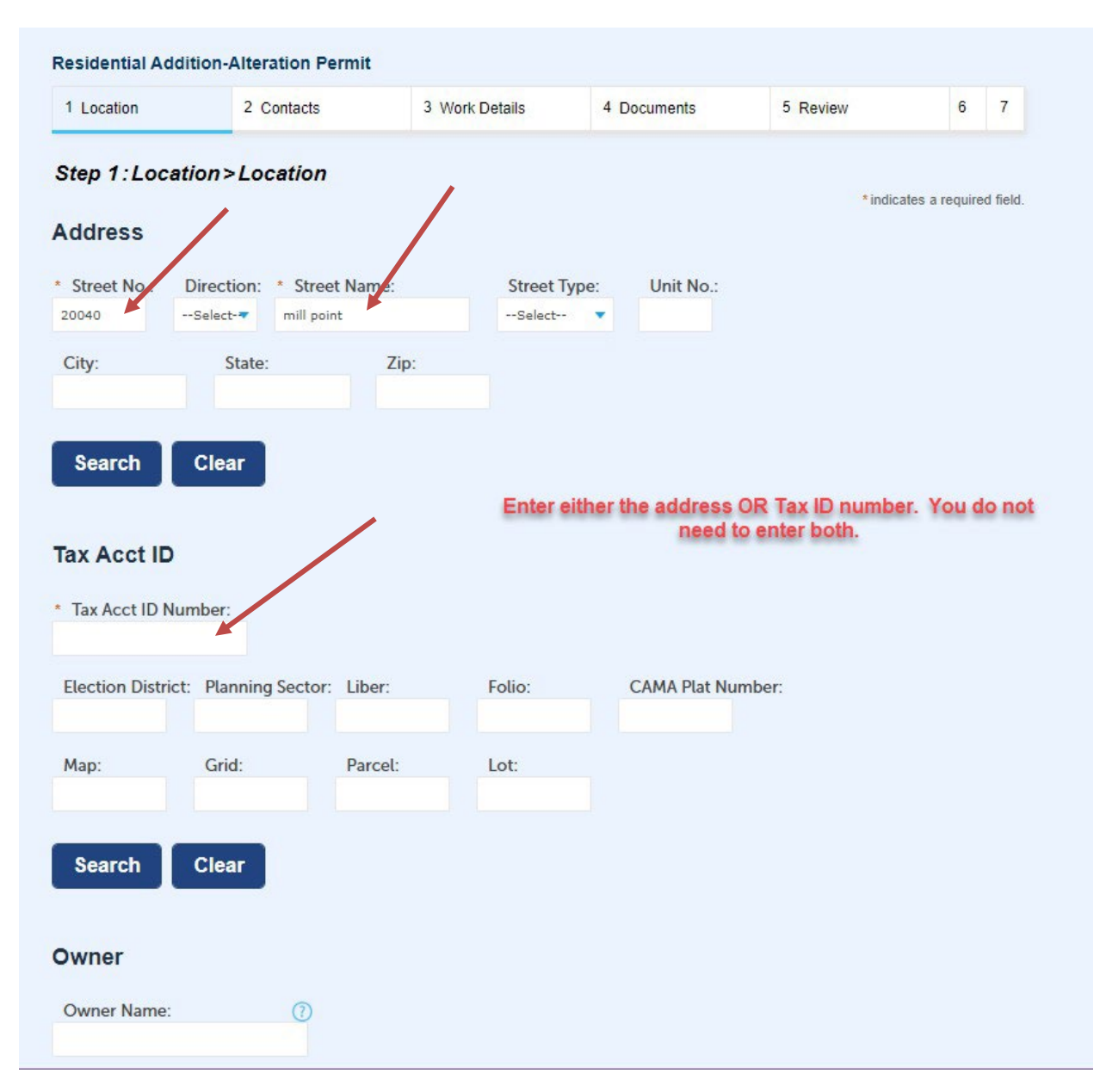

Once you select Search, the address, Tax Acct ID and Owner information should all populate. If you get zero results, check your Tax Acct ID or Address to make sure it is entered correctly.

| Select- MILL PO<br>State:<br>MD | Zip:<br>21713                                                                                                    | Select V                                                             |                                                                           |
|---------------------------------|----------------------------------------------------------------------------------------------------|----------------------------------------------------------------------|---------------------------------------------------------------------------|
| State:<br>MD                    | Zip:<br>21713                                                                                                    |                                                                      |                                                                           |
| MD                              | 21713                                                                                                    |                                                                      |                                                                           |
|                                 |                                                                                                    |                                                                      |                                                                           |
| Clear                           |                                                                                                    |                                                                      |                                                                           |
| iber:<br>Planning Sector:       | Liber:                                                                                                    | Folio:                                                               | CAMA Plat Number                                                          |
| 2                               | 2625                                                                                                    | 516                                                                  | 9204                                                                      |
| 2                               | 2035                                                                                                    | 510                                                                  | 8204                                                                      |
| Grid:                           | Parcel:                                                                                                    | Lot:                                                                 |                                                                           |
|                                 | and the second second sec |                                                                      |                                                                           |
|                                 | Clear<br>nber:<br>Planning Sector:<br>2<br>Grid:                                                                                                    | Clear<br>hber:<br>Planning Sector: Liber:<br>2 2635<br>Grid: Parcel: | Clear   ber:   Planning Sector:   2   2635   516   Grid:   Parcel:   Lot: |

At this step, you have the option to Continue Application or Save and resume later.

| Address Line 2:<br>20040 MILL POINT RD |            |      |                       |
|----------------------------------------|------------|------|-----------------------|
| City:                                  | State:     | Zip: |                       |
| Search C<br>Continue App               | lication » |      | Save and resume later |

#### Step 2: Contacts

Enter the applicant information. This is the individual who is entering the permit information, not the person or company that the permit is for. Applicants other than the property owner will be required to submit an Owner's Affidavit.

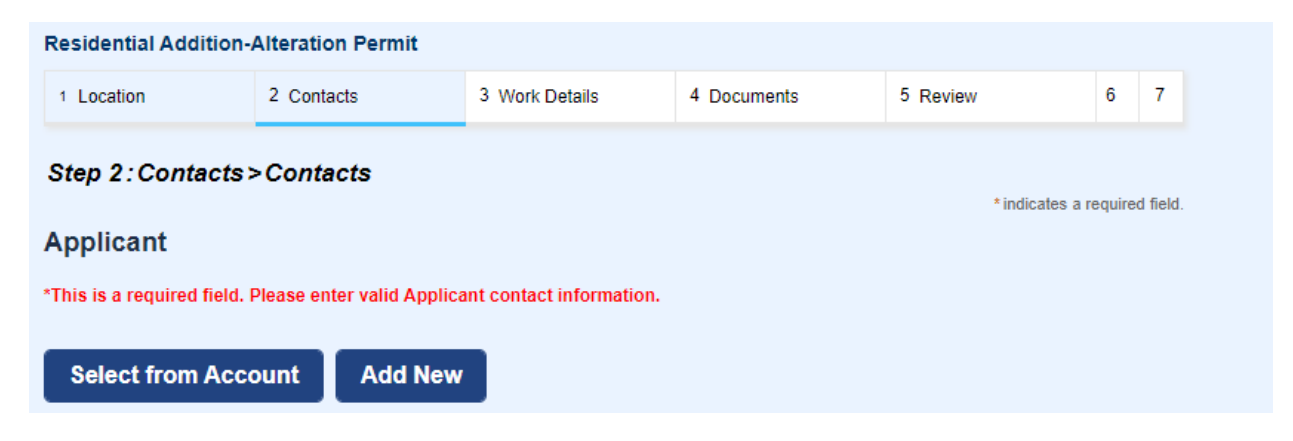

You may either select the applicant from the registered account you are using or add a new applicant. When selecting from Account, you may see multiple options depending on how your account is set up. Select the one you want and then click Continue.

| Select Contact from Account                                                                                                    |                       |            |                                   |  |  |  |  |  |  |
|----------------------------------------------------------------------------------------------------|-----------------------|------------|-----------------------------------|--|--|--|--|--|--|
| Select a contact to attach to this application.<br>If the contact has multiple addresses, you can select which to use in the next step.<br>Showing 1-5 of 5 |                       |            |                                   |  |  |  |  |  |  |
|                                                                                                    | Category              | Туре       | Name                              |  |  |  |  |  |  |
|                                                                                                    | Associated<br>Contact | Applicant  | Gander Becky                      |  |  |  |  |  |  |
| 0                                                                                                    | Associated<br>License | Contractor | BECKY GANDER Contractor PL-M-0792 |  |  |  |  |  |  |

If you choose to add a new contact, you will need the contact information for that person. Anything with a red asterisk is a required field and must be filled in before continuing.

| Contact Info      |                  |        |
|-------------------|------------------|--------|
| * First:          | * Last:          |        |
| Name of Business  | :                |        |
| * Address Line 1: |                  |        |
| * City:           | * State:         | * Zip: |
| Main Phone:       | Mobile Phone:    | Fax:   |
| E-mail:           |                  |        |
| Continue          | Clear Discard Ch | anges  |

Once the applicant information is complete, you will see the name listed and a green check that the contact has been added successfully.

- **Applicant** The individual who is entering the permit information. Not the person or company the permit is for.
- Agent Someone who represents the company applying for the permit.
- **Field Notification** This is a required field and is used to provide notifications when an inspection has been scheduled and completed and also when the permit has been issued. This only works for valid email addresses.
- Licensed Professional A contractor licensed in the State of Maryland is required for residential building permits unless the property owner is doing the work themselves. (Property owners doing their own work must sign and upload an Owner Builder Declaration Form). You may Select from Account, Add New or Look Up a Licensed Professional.

When finished entering the Contact Information, select Continue Application or Save and resume later.

|   | Step 2: Contacts > Contacts                                                                                                    | * indicates a required field. |
|---|----------------------------------------------------------------------------------------------------|-------------------------------|
|   | Applicant                                                                                                    |                               |
|   | *This is a required field. Please enter valid Applicant contact information.                                                                                                   |                               |
| - | Contact added successfully.                                                                                                    |                               |
|   | Becky Gander<br>Edit Remove                                                                                                    |                               |
|   | Agent                                                                                                    |                               |
|   | To add new contacts, click the Select from Account or Add New button. To edit a contact, click the Edit link.                                                                  |                               |
|   | Select from Account Add New                                                                                                    |                               |
|   | Field Notification                                                                                                    |                               |
|   | *This is a required field. Please enter a valid contact name and email address.                                                                                                |                               |
|   | Contact added successfully.                                                                                                    |                               |
|   | Becky Gander<br>Edit Remove                                                                                                    |                               |
|   | Licensed Professional                                                                                                    |                               |
|   | To add a new licensed professional, click the Select from Account or Add New button. To edit a licensed professional, click the Edi<br>professional, click the Look Up button. | t link. To find a licensed    |
|   | Select from Account Look Up                                                                                                    |                               |
|   | Continue Application »                                                                                                    | e and resume later            |

### Step 3: Work Details

Application Name is optional and can be left blank or filled in.

**Detailed Description** – should accurately reflect the entire scope of the permit being applied for. Incomplete descriptions may delay the processing of your permit.

| Home                       | Q Search                                       | + New                                       | 🛗 Schedule                                               |                            |                     |               | Return to V | Vashington ( | County>> |
|----------------------------|------------------------------------------------|---------------------------------------------|----------------------------------------------------------|----------------------------|---------------------|---------------|-------------|--------------|----------|
|                            |                                                |                                             | Announcer                                                | ments Logged in as: G      | ander Becky Collect | ions (1)🗸     | Account M   | anagement    | Logout   |
|                            |                                                |                                             |                                                          |                            |                     | Search        |             |              | Q۳       |
| Residenti                  | al Addition-Alter                              | ation Permit                                |                                                          |                            |                     |               |             |              |          |
| 1 Location                 | n 2 C                                          | ontacts                                     | 3 Work Details                                           | 4 Documents                | 5 Review            | 6             | 7           |              |          |
| Step 3:<br>Detail II       | <i>Work Details</i> ≯<br>nformation            | >Work Detail                                | s                                                        |                            | * indic             | ates a requin | ed field.   |              |          |
| Applicati                  | on Name:                                       | 22.24                                       |                                                          |                            |                     |               |             |              |          |
| Optional - (               | Can leave blank or fill                        | it in                                       |                                                          |                            |                     |               |             |              |          |
| * Detailed                 | Description:                                   |                                             |                                                          |                            |                     |               |             |              |          |
| Description<br>Description | s need to be detailed<br>s that are not comple | and accurately refle<br>te may delay the pr | ct the scope of work for the<br>ocessing of your permit. | type of permit being appli | ed for.             |               |             |              |          |

**Custom Fields:** Will vary depending on the type of permit you are applying for. Any field marked with a red \* is a required field. Please fill in as many fields as possible.

|   | Custom Fields                     |            |   |  |  |  |  |
|---|-----------------------------------|------------|---|--|--|--|--|
|   | GENERAL INFORMATION               |            |   |  |  |  |  |
|   | Number of Stories:                |            |   |  |  |  |  |
|   | Foundation Size:                  |            |   |  |  |  |  |
|   | Foundation Wall<br>Type:          | Select     | • |  |  |  |  |
|   | Finished Square<br>Footage:       |            |   |  |  |  |  |
|   | Electric: *                       | ⊖ Yes ⊖ No |   |  |  |  |  |
|   | Air Conditioning: *               | ○ Yes ○ No |   |  |  |  |  |
|   | Gas: *                            | 🔿 Yes 🔿 No |   |  |  |  |  |
|   | Type of Heat:                     | Select     | • |  |  |  |  |
|   | Decorative Heating<br>Appliances: | Select     | • |  |  |  |  |
|   | Exterior Finish:                  |            |   |  |  |  |  |
|   | Roof Finish<br>Materials:         | Select     | • |  |  |  |  |
| * | * Valuation:                      |            |   |  |  |  |  |
|   | RESIDENTIAL INFO                  | RMATION    |   |  |  |  |  |
|   | * Construction Type:              | Select     | • |  |  |  |  |
|   | Energy Compliance<br>Path:        | Select     | • |  |  |  |  |

Existing Number of Bedrooms:

#### **Step 4: Documents**

Your permit submission WILL require documents to be attached as part of your submittal. The required documents type(s) will be shown in **RED** for each permit type. You will upload them at this step by clicking on Add and selecting the documents from your device. Once it uploads at 100%, click on Continue (note – file size maximum is 400 MB). Only Users associated with a permit will be able to upload files and pay fees.

PLEASE NOTE: Files must be in PDF format. Building plans must be uploaded as one document and not as individual pages. Affidavits, correspondence, and other documents may be uploaded individually.

| 2 Contacts                                                                                             | 3 3                                                                                              | Work Details                                         | 4 Documents                                                                                                    | 5 Review                 | 6 Pay Fees                              | (            |  |  |  |  |  |  |  |
|----------------------------------------------------------------------------------------------------|--------------------------------------------------------------------------------------------------|------------------------------------------------------|----------------------------------------------------------------------------------------------------|--------------------------|-----------------------------------------|--------------|--|--|--|--|--|--|--|
| Step 4 : Doc                                                                                           | uments > Do                                                                                      | cuments                                              |                                                                                                    |                          | *indiastas a rea                        | avirad field |  |  |  |  |  |  |  |
| ttachmen                                                                                               | ttachment                                                                                        |                                                      |                                                                                                    |                          |                                         |              |  |  |  |  |  |  |  |
|                                                                                                    | 4                                                                                                |                                                      |                                                                                                    |                          |                                         |              |  |  |  |  |  |  |  |
| he maximum file s                                                                                      | ize allowed is 400 M                                                                             | IB.                                                  | he maximum file size allowed is 400 MB.<br>*DF attachments are recommended.<br>*his application type requires you to submit the following types of documents. Subject to the collected information, you may be required to submit |                          |                                         |              |  |  |  |  |  |  |  |
| he maximum file s<br>DF attachmen<br>his application ty<br>Iditional docume                            | ize allowed is 400 M<br>ts are recomme<br>pe requires you to<br>nts prior to appro-              | MB.<br>ended.<br>o submit the followin<br>val. Plans | ng types of documents. Subj                                                                                                    | ect to the collected inf | ormation, you may be required           | l to submit  |  |  |  |  |  |  |  |
| he maximum file s<br>DF attachmen<br>his application ty<br>dditional docume                            | ize allowed is 400 M<br>ts are recomme<br>pe requires you to<br>nts prior to appro-              | MB.<br>ended.<br>submit the followin<br>val. Plans   | ng types of documents. Subj                                                                                                    | ect to the collected inf | ormation, you may be required           | l to submit  |  |  |  |  |  |  |  |
| he maximum file s<br>IDF attachmen<br>his application ty<br>dditional docume<br>Name                   | ize allowed is 400 M<br>ts are recomme<br>pe requires you to<br>nts prior to appro<br>Type       | AB.<br>ended.<br>submit the followin<br>val. Plans   | ng types of documents. Subj                                                                                                    | ect to the collected inf | ormation, you may be required<br>Action | l to submit  |  |  |  |  |  |  |  |
| he maximum file s<br>DF attachmen<br>his application ty<br>dditional docume<br>Name<br>No records foun | ize allowed is 400 M<br>ts are recomme<br>pe requires you to<br>nts prior to appro<br>Type<br>d. | AB.<br>ended.<br>submit the followin<br>val. Plans   | ng types of documents. Subj                                                                                                    | ect to the collected inf | ormation, you may be required           | l to submit  |  |  |  |  |  |  |  |
| he maximum file s<br>DF attachmen<br>his application ty<br>dditional docume<br>Name<br>No records foun | ize allowed is 400 M<br>ts are recomme<br>pe requires you to<br>nts prior to appro<br>Type<br>d. | AB.<br>ended.<br>o submit the followin<br>val. Plans | ng types of documents. Subj                                                                                                    | ect to the collected inf | ormation, you may be required           | I to submit  |  |  |  |  |  |  |  |
| he maximum file s<br>DF attachmen<br>his application ty<br>dditional docume<br>Name<br>No records foun | ze allowed is 400 M<br>ts are recomme<br>perequires you to<br>nts prior to appro<br>Type<br>d.   | AB.<br>ended.<br>submit the followin<br>val. Plans   | Latest Update                                                                                                    | ect to the collected inf | ormation, you may be required           | I to submit  |  |  |  |  |  |  |  |

Click on Add and select the file from your device.

| Announcem                                                         | SITES LOUGED III 03. GUITUEL DECKY | concetiona t |
|-------------------------------------------------------------------|------------------------------------|--------------|
| File Upload                                                       |                                    | ×            |
| The maximum file size allowed is<br>PDF attachments are required. | 400 MB.                            |              |
|                                                                   |                                    |              |
|                                                                   |                                    |              |
|                                                                   |                                    |              |
|                                                                   |                                    |              |
|                                                                   |                                    |              |
|                                                                   |                                    |              |
| Continue Add                                                      | Remove All                         | Cancel       |
| •                                                                 |                                    | ۱.           |
|                                                                   |                                    |              |

| File Upload                                                                       | ×    |
|-----------------------------------------------------------------------------------|------|
| The maximum file size allowed is <b>400 MB</b> .<br>PDF attachments are required. |      |
| 2023-00479 Plans.pdf 100%                                                         |      |
|                                                                                   |      |
|                                                                                   |      |
|                                                                                   |      |
|                                                                                   |      |
| Continue Add Remove All Ca                                                        | ncel |

Once the file has uploaded at 100%, click on Continue.

Once the document uploads, you will need to select the Document Type by clicking the drop-down arrow. After making your selection, click SAVE. Repeat this process for as many documents as you need to attach.

| Step 4                                               | :Docu                                                  | ments>Docum                                                                           | ents                  |           |                   |                          | *indi                 | cates a required fiel |
|------------------------------------------------------|--------------------------------------------------------|---------------------------------------------------------------------------------------|-----------------------|-----------|-------------------|--------------------------|-----------------------|-----------------------|
| Attach                                               | ment                                                   |                                                                                       |                       |           |                   |                          |                       | outoo u roquirou no   |
| The maxim<br>PDF attach<br>This applic<br>additional | um file size<br>ments are i<br>cation type<br>document | e allowed is 400 MB.<br>required.<br>requires you to subm<br>s prior to approval. Pla | it the followi<br>Ins | ing types | of documents. Sub | ject to the collected in | formation, you may be | e required to subn    |
| Name                                                 | Туре                                                   | Document Status                                                                       | S                     | Size      | Latest Update     | Status Date              | Upload Date           | Action                |
| No reco                                              | rds found.                                             |                                                                                       |                       |           |                   |                          |                       |                       |
|                                                      |                                                        | 1                                                                                     |                       |           |                   |                          |                       |                       |
| * Type;                                              |                                                        |                                                                                       | File:                 |           |                   |                          |                       | Remo                  |
| Plans                                                | •                                                      | •                                                                                     | 2023-00               | 0479 Pla  | ans.pdf           |                          |                       |                       |
| C                                                    |                                                        |                                                                                       |                       | 100%      |                   |                          |                       |                       |
| Save                                                 | A                                                      | dd Remov                                                                              | e All                 |           |                   |                          |                       |                       |
| Cont                                                 | inue Ap                                                | plication »                                                                           |                       |           |                   |                          | Save and              | resume later          |
|                                                      | 1.0                                                    |                                                                                       |                       |           |                   |                          |                       |                       |

You should see a green bar at the top of the screen after each attachment is added that says the attachment has been successfully uploaded. Your document will be listed under Attachments. Once all required documents have been uploaded, you can select Continue Application to continue.

|                                | dential Dem                                             | olition Perm                                               | nit                                 |                                            |                                    |                              |               |
|--------------------------------|---------------------------------------------------------|------------------------------------------------------------|-------------------------------------|--------------------------------------------|------------------------------------|------------------------------|---------------|
| 1                              | 2 Contacts                                              | 3                                                          | Work Details                        | 4 Documents                                | 5 Review                           | 6 Pay Fees                   | 7             |
| he mi<br>de;ac<br>re dis       | aximum file size<br>dp;bat;chm;cm<br>sallowed file type | allowed is 20 M<br>d;com;cpl;exe;l<br>es to upload.        | IB.<br>hta;htm;html;ins;isp         | o;jar;js;jse;lib;lnk;mde;r                 | nht;mhtml;msc;msp;mst;ph           | p;pif;scr;sct;shb;sys;vb;vbe | ;vbs;vxd;wsc  |
| he m<br>de;ad<br>re dis<br>Nam | aximum file size<br>dp;bat;chm;cm<br>sallowed file type | allowed is 20 M<br>d;com;cp1;exe;<br>as to upload.<br>Type | IB.<br>hta;htm;html;ins;isp<br>Size | ;jar;js;jse;lib;lnk;mde;r<br>Latest Update | nht;mhtml;msc;msp;mst;ph<br>Action | p;pif;scr;sct;shb;sys;vb;vbe | e;vbs;vxd;wsc |

#### Step 5: Review

This step gives you the opportunity to review all the information you have entered and the option to "Edit" any of those fields or "Continue Application" after checking the box certifying you understand and agree that you are signing electronically and filing the application.

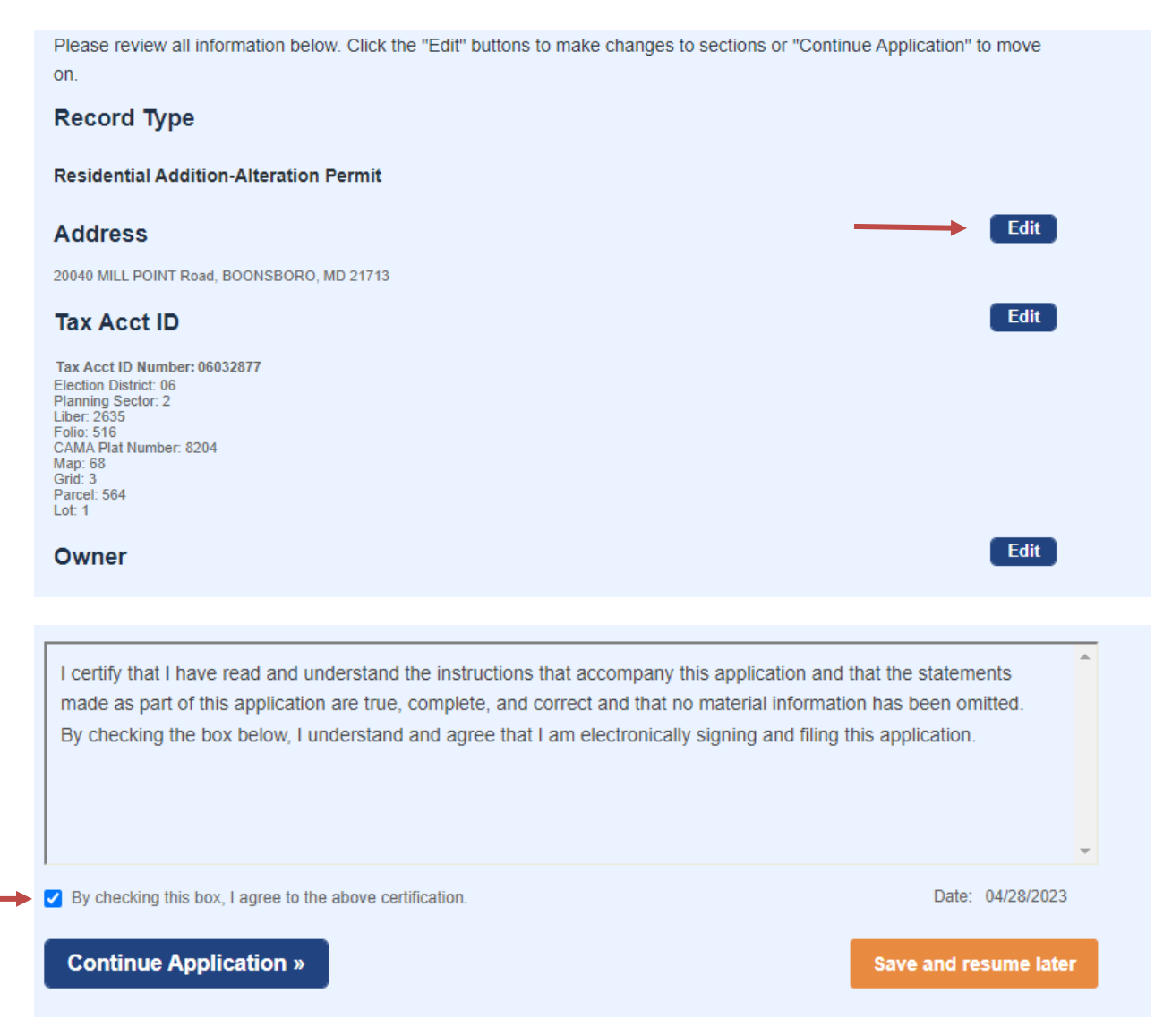

## Step 6: Pay Fees

Fees are not required to be paid at the time of permit submittal. However, all fees must be paid prior to permit issuance.

## **Step 7: Record Received**

Upon successful submission of the permit, a screen with a green header should appear letting you know your application has been submitted. The screen will also display the permit number and give you the option to print/view the record.

| Home         | Š.           | Q Search                                    | + New                             | 🛗 Sc                      | hedule             |                            |                | ŝ     | Return to Washington | County>> |
|--------------|--------------|---------------------------------------------|-----------------------------------|---------------------------|--------------------|----------------------------|----------------|-------|----------------------|----------|
|              |              |                                             |                                   |                           | Announcements      | Logged in as: Gander Becky | Collections (1 | )•    | Account Management   | Logout   |
| Resi         | ident        | ial Demolition Per                          | mit                               |                           |                    |                            | Sea            | arch  |                      | Q.*      |
| 1            | 2            | 3 Work Details                              | 4 Documer                         | nts                       | 5 Review           | 6 Pay Fees                 | 7 Record Rec   | eived |                      |          |
| Ste          | р7:          | Record Receiv                               | ed                                |                           |                    |                            |                |       |                      |          |
|              | Yor<br>Ple   | ur application has b<br>ase print your reco | een successfull<br>d and retain a | y submitte<br>copy for yo | d.<br>our records. |                            |                |       |                      |          |
| Thar<br>Your | nk yo<br>Rec | u for using our onlir<br>ord Number is 2022 | e services.                       |                           |                    |                            |                |       |                      |          |
| You          | will n       | eed this number to                          | check the statu                   | s of your a               | pplication.        |                            |                |       |                      |          |
| En           | inv vi       | ew Record                                   |                                   |                           |                    |                            |                |       |                      |          |
| V            | /iew         | Record Details                              | »                                 |                           |                    |                            |                |       |                      |          |

Once a permit application has been submitted, it will be reviewed by a permit technician in the order in which it was received. You will be notified by the permit technician about any additional documents or fees needed.

## **Paying Fees Online**

To Pay Fees online, the payee must be linked to the record and be registered user. Log in to the ACA Portal and search for your permit number. Click on the Payments tab and select Fees. Total outstanding fees due are shown at the bottom of the page.

Payment can also be made via check made payable to Washington County Treasurer or cash and can be dropped off at 747 Northern Avenue, Hagerstown, MD 21742, M-F between 7:30am-4:30pm. Permit number should be referenced on the check. DO NOT send payment directly to the Washington County Treasurer's Office.

|                                                                                      |                                               | $\longrightarrow$ | 2023-02082      | ٩ |
|--------------------------------------------------------------------------------------|-----------------------------------------------|-------------------|-----------------|---|
| Record 2023-02082<br>Residential New Co<br>Record Status: Rev<br>Expiration Date: 04 | 2:<br>onstruction Permit<br>view<br>4/14/2023 | Ad                | d to collection |   |
| -                                                                                    |                                               |                   |                 |   |

Click Pay Fees and complete the steps for a credit card payment. Upon successful payment, you should see a green banner indicating that fees have been paid.

|                                                                                   |                                               |                      |          | 2023-02082        |
|-----------------------------------------------------------------------------------|-----------------------------------------------|----------------------|----------|-------------------|
| Record 2023-0208<br>Residential New C<br>Record Status: Re<br>Expiration Date: 04 | 2:<br>onstruction Permit<br>view<br>4/14/2023 |                      |          | Add to collection |
| Record Info 🔻                                                                     | Payments 🔻                                    |                      |          |                   |
| Fees<br>Outstanding:                                                              | nvoice Number                                 | Amount               |          |                   |
| 04/20/2023 2                                                                      | 51393                                         | \$50.00              | Pay Fees |                   |
| 04/20/2023 2                                                                      | 51393                                         | \$56.20              |          |                   |
| 04/20/2023 2                                                                      | 51393                                         | \$131.60             |          |                   |
| 04/20/2023 2                                                                      | 51393                                         | \$921.20             |          |                   |
| 04/20/2023 2                                                                      | 51393                                         | \$302.68             |          |                   |
| Total outstanding fees: \$1                                                       | < Prev Add                                    | ditional Results: 12 | Next >   |                   |

## **Revisions Required**

**Step 1:** An email notification is sent indicating that Revisions are Required. Log into the ACA Portal, search on the permit number and click on the <u>blue arrow</u> next to Record Info, select Attachments and look for a Comment Letter.pdf and a separate .pdf of the submitted plans that has a Document Status of "Returned for Revision". The applicant (or anyone associated with the record) should download these documents for reference in order to make the changes/corrections to the original submission.

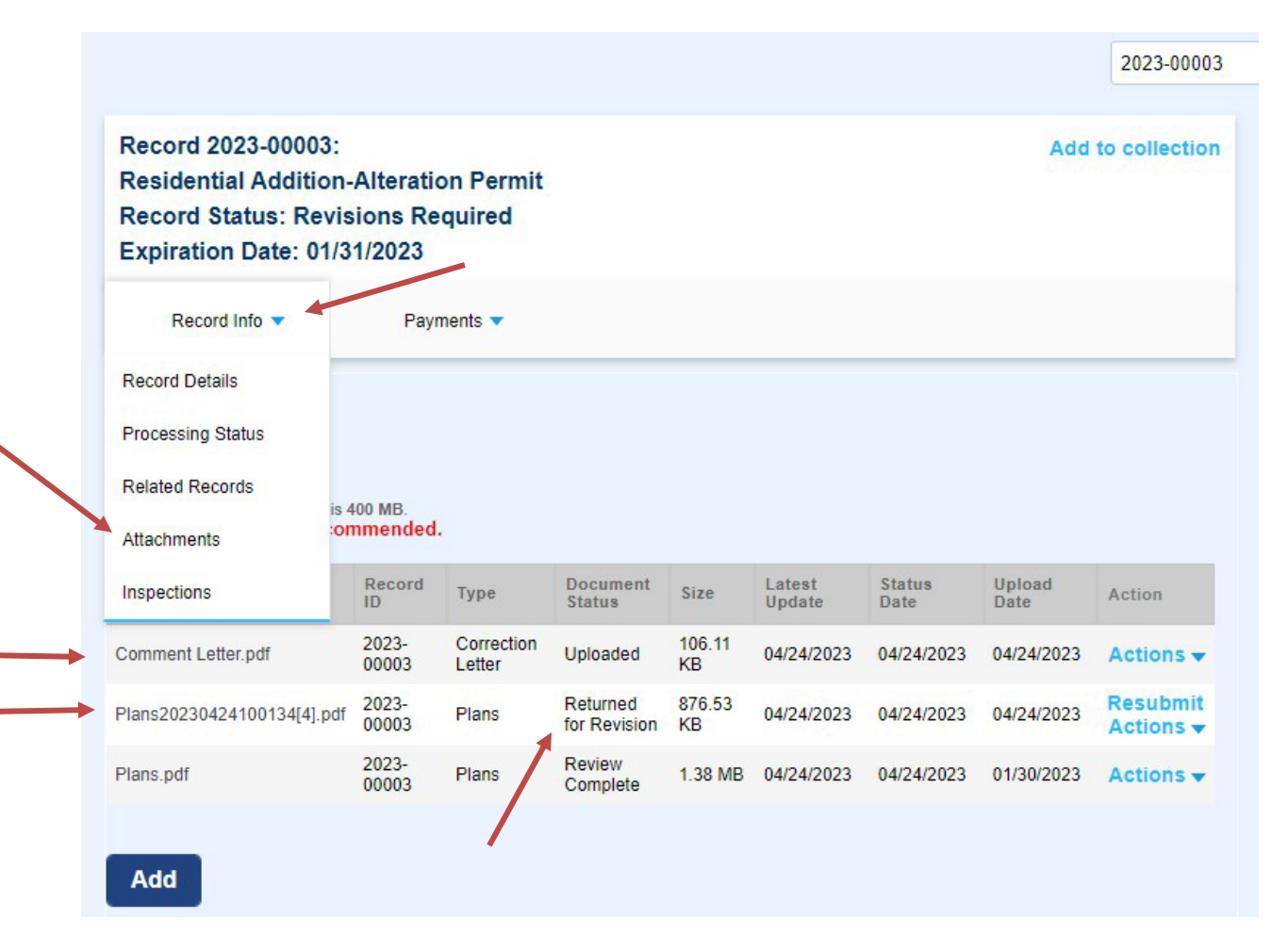

**Step 2:** After plans have been corrected (addressing all comments and concerns) the applicant should log into the ACA Portal, search for the permit number and click on the **blue arrow** next to Record Info, Select Attachments and then Click on the blue **Resubmit** button to upload revised plans for review.

PLEASE NOTE: When resubmitting building plans, the file must be in a PDF format and be uploaded as ONE document that includes the exact number of pages or more as the original submittal and any additional pages should be at the end of the submittal and not mixed within. If the number of pages is less than the original submittal, the system will reject the file. Do not upload as individual pages.

| Record 2023-00003:<br>Residential Addition<br>Record Status: Revis<br>Expiration Date: 01/3       | -Alteratio<br>sions Re<br>31/2023                                       | on Permit<br>quired                   |                                                            |                                      |                                              |                                                          | Add                                        | to collection |
|---------------------------------------------------------------------------------------------------|-------------------------------------------------------------------------|---------------------------------------|------------------------------------------------------------|--------------------------------------|----------------------------------------------|----------------------------------------------------------|--------------------------------------------|---------------|
| Record Info 🔻                                                                                     | Payn                                                                    | nents 🔻                               |                                                            |                                      |                                              |                                                          |                                            |               |
| Record Details Processing Status                                                                  |                                                                         |                                       |                                                            |                                      |                                              |                                                          |                                            |               |
| Related Records<br>is 4<br>Attachments :01                                                        | 400 MB.<br>mmended.                                                     |                                       |                                                            |                                      |                                              |                                                          |                                            |               |
| Related Records<br>Attachments<br>Inspections                                                     | 400 MB.<br>mmended.<br>Record<br>ID                                     | Туре                                  | Document<br>Status                                         | Size                                 | Latest<br>Update                             | Status<br>Date                                           | Upload<br>Date                             | Action        |
| Related Records<br>Attachments<br>Inspections                                                     | 400 MB.<br>mmended.<br>Record<br>ID<br>2023-<br>00003                   | Type<br>Correction<br>Letter          | Document<br>Status<br>Uploaded                             | Size<br>106.11<br>KB                 | Latest<br>Update<br>04/24/2023               | Status<br>Date<br>04/24/2023                             | Upload<br>Date<br>04/24/2023               | Action        |
| Related Records<br>Attachments<br>Inspections<br>Comment Letter.pdf<br>Plans20230424100134[4].pdf | 400 MB.<br>mmended.<br>Record<br>ID<br>2023-<br>00003<br>2023-<br>00003 | Type<br>Correction<br>Letter<br>Plans | Document<br>Status<br>Uploaded<br>Returned<br>for Revision | Size<br>106.11<br>KB<br>876.53<br>KB | Latest<br>Update<br>04/24/2023<br>04/24/2023 | Status<br>Date           04/24/2023           04/24/2023 | Upload<br>Date<br>04/24/2023<br>04/24/2023 | Actions       |

All revisions must be uploaded by using the Resubmit link.

You will be prompted to select a file from your device to upload as the revised submission. Click open on the file you are uploading and select the same Document Type as the one that was Returned for Revision and click on Save.

| Name                       | Record<br>ID      | Туре                      | Document<br>Status       | Size         | Latest<br>Update | Status<br>Date | Upload<br>Date            | Action                           |
|----------------------------|-------------------|---------------------------|--------------------------|--------------|------------------|----------------|---------------------------|----------------------------------|
| Comment Letter.pdf         | 2023-<br>00003    | Correction<br>Letter      | Uploaded                 | 106.11<br>KB | 04/24/2023       | 04/24/2023     | 04/2 <mark>4/</mark> 2023 | Actions 🗸                        |
| Plans20230424100134[4].pdf | 2023-<br>00003    | Plans                     | Returned<br>for Revision | 876.53<br>KB | 04/24/2023       | 04/24/2023     | 04/24/2023                | Resubmit<br>Actions <del>•</del> |
| Plans.pdf                  | 2023-<br>00003    | Plans                     | Review<br>Complete       | 1.38 MB      | 04/24/2023       | 04/24/2023     | 01/30/2023                | Actions 🗸                        |
| * Turpe:                   | Fil               |                           |                          |              |                  |                |                           | Remove                           |
| Plans                      | ▼ 20 <sup>2</sup> | e.<br>16-05907 SI<br>100% | ZING REPOP               | RT-KERN      | S.pdf            |                |                           | Kentove                          |
| Save Add                   | Remove            | e All                     |                          |              |                  |                |                           |                                  |

A green banner should show up on your screen indicating that your attachment has been successfully uploaded.

| It may take a fe     | w minutes before changes are reflected. |                   |
|----------------------|-----------------------------------------|-------------------|
| ecord 2023-00003:    |                                         | Add to collection |
| esidential Addition  | -Alteration Permit                      |                   |
| ecord Status: Revi   | sions Required                          |                   |
| xpiration Date: 01/3 | 31/2023                                 |                   |
|                      |                                         |                   |
| Descend Infe         | Boumonto =                              |                   |

Once the revisions have been successfully submitted, a permit technician will review and re-route the permit for review to the reviewing agency that is requiring the revisions.

## **Approved Plans, Permit, Conditions & Inspections**

To view the approved set of plans, copy of the permit, list of conditions and inspections, you must be linked to that permit. Click on the blue arrow next to Record Info and select Attachments.

• **Plans** – Click on the file name that has a document status of "Approved". The file name will contain a list of numbers after the word "Plans". Within those numbers is the date the plans were approved

|                                          |                |       |            |            | 1        |            |            |           |
|------------------------------------------|----------------|-------|------------|------------|----------|------------|------------|-----------|
| 2023-01853<br>Plans20230424094525[6].pdf | 2023-<br>01853 | Plans | 4.98<br>MB | 04/24/2023 | Approved | 04/24/2023 | 04/24/2023 | Actions 🗸 |

- **Permit/Conditions & Inspections** Click on the file name **PMT\_Permit**. This document will include the approved building permit and list of conditions and inspections.
- If you see **PMT\_CondInsp** as shown below, your permit was approved prior to combining these documents and therefore you will need to print both documents.

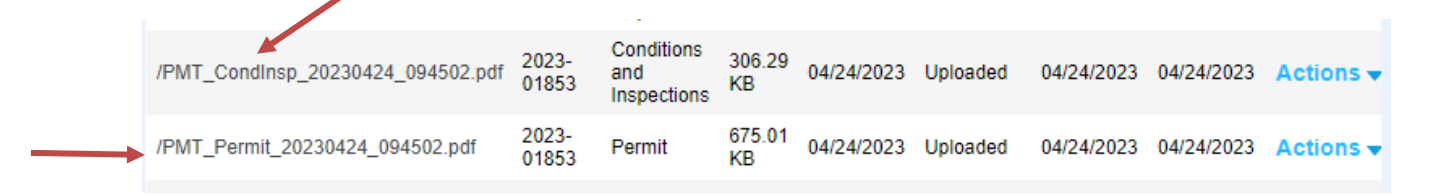

PLEASE NOTE: Some browsers may not work when viewing through the ACA Portal. To ensure you are viewing the "approved" set of plans and documents, download the file to your device and open through Adobe.

All building plans will have an Approved stamp shown on the plans. If you do not see this stamp, you will need to download and view through Adobe.

 ARRAY DC CONDUCTORS ARE SIZED FOR DERATED CURRENT. 12.82 AMPS MODULE SHORT CIRCUIT CURRENT. 20.03 AMPS DERATED SHORT CIRCUIT CURRENT [690.8 (A) & 690.8 (B)]. IMPORTANT APPROVED SEE NOTES AND ATTACHMENTS ON THESE APPROVED PLANS AND READ "CONDITIONS" LISTED ON THE Washington County Permits & Inspections Any charges or modifications to these plans will require an approved plan charge APPROVED BUILDING PERMIT Construction Plans PLAN APPROVAL These plans have been reviewed for minimum code compliance and the approved set must MHIC be on the job site at all times. DATE: 4/21/09/29 BY: Planino Remos PRIOJECT #: 2025-01853 8987 YELL PHONE 0 FAX 0 Weshington County Division of Permits & Inspectio 747 Northern Avenue, Hagerstown MD 21740 tions CUST CHR 1141 

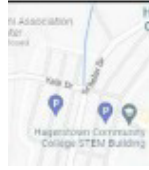